## Vaihe 1 - Asenna SideQuest tietokoneelle

Pelitiedoston .apk asentamiseen käytämme ohjelmaa nimeltä SideQuest.

- Mene heidän verkkosivustolleen: https://sidequestvr.com/setup-howto
- Asenna Edistynyt Asentaja (merkitty punaisella)

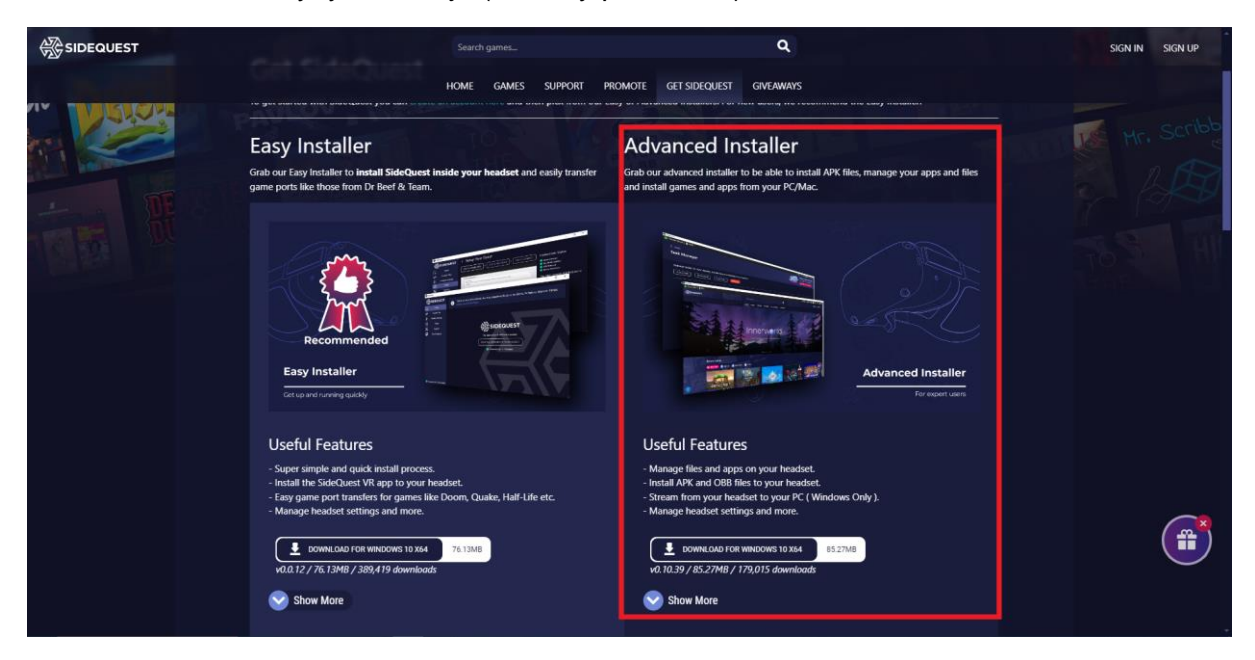

## Vaihe 2 - Lataa .apk-tiedosto

- Lataa pelin .apk-tiedosto asemalta tai verkkosivustolta ja tallenna se paikkaan, josta muistat tietokoneellasi.

## Step 3 - Install the .apk via SideQuest

- Avaa SideQuest.
- Yhdistä VR-lasit tietokoneeseesi USB-kaapelilla. Varmista, että VR-lasit ovat päällä. Sen tulisi näyttää jotain kuten 'Oculus Quest 2' ja näyttää vihreä ympyrä SideQuestikkunan vasemmassa yläkulmassa.

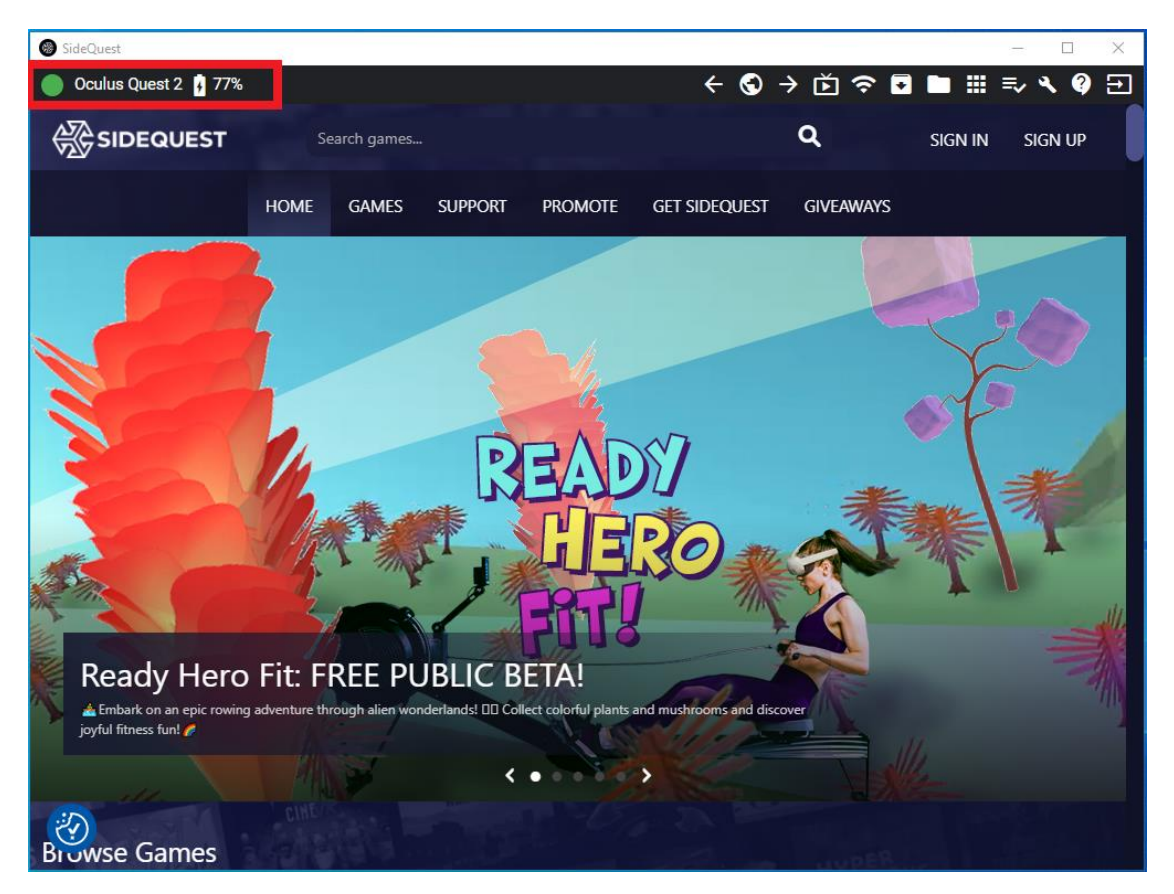

- Klikkaa 'Asenna APK-tiedosto tietokoneen kansiosta' -kuvaketta SideQuest-ikkunan oikeassa yläkulmassa.

| $\bigcirc \text{ Oculus Quest 2 } 77\% \qquad \leftarrow \bigcirc \rightarrow \widecheck{\textcircled{E}} \fbox$ | ₹⁄ ٩ | • ? | € |
|----------------------------------------------------------------------------------------------------|------|-----|---|

- Tiedostonetsintä avautuu. Siirry hakemistoon, johon tallensit .apk-tiedoston, ja valitse se.
- Asennus alkaa.
- Muutaman sekunnin kuluttua asennus on valmis.

## Vaihe 4 - Käynnistä peli VR-laseissa

- Valitse 'Sovelluskirjasto' oikeassa alakulmassa.
- Valitse 'Tuntemattomat lähteet' pudotusvalikosta.
- Valitse peli.

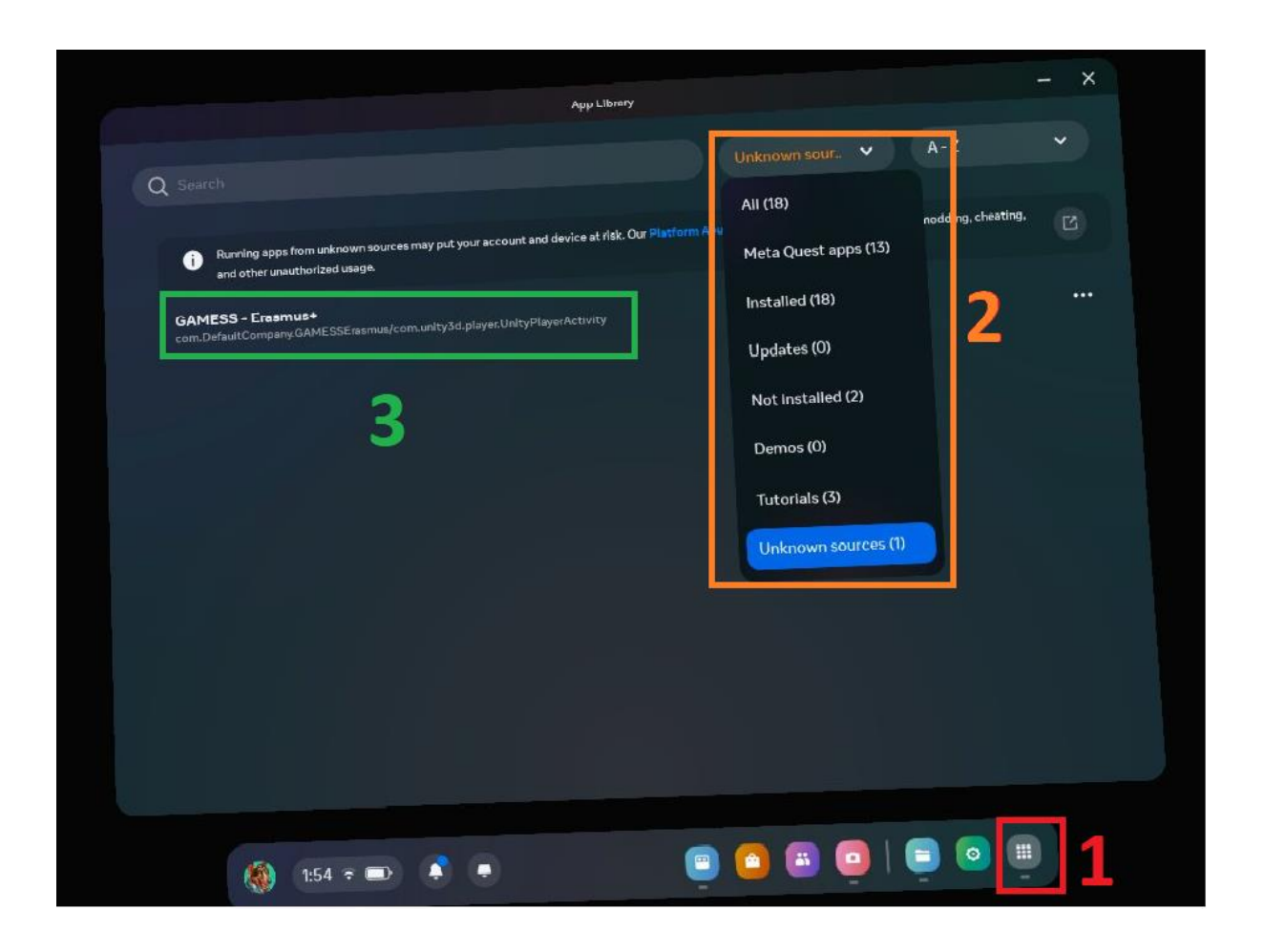